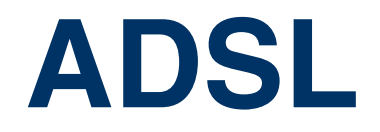

Copyright <sup>©</sup> April 28, 2005 Funkwerk Enterprise Communications GmbH Bintec User's Guide - XGeneration Version 1.0

| Ziel und Zweck                                                  | Dieses Dokument ist Teil des Benutzerhandbuchs<br>ways ab Software-Release 7.1.15 bzw. 7.1.19 fü<br>zum aktuellen Software-Release sollten Sie in jed<br>insbesondere, wenn Sie ein Software-Update zu e<br>tuellsten <b>Release Notes</b> sind zu finden unter www                                                                                                    | zur Installation und Konfiguration von Bintec-Gate-<br>r WLAN. Für neueste Informationen und Hinweise<br>dem Fall zusätzlich unsere <b>Release Notes</b> lesen –<br>einem höheren Release-Stand durchführen. Die ak-<br>v.funkwerk-ec.com. |  |
|-----------------------------------------------------------------|----------------------------------------------------------------------------------------------------|----------------------------------------------------------------------------------------------------|--|
| Haftung                                                         | Der Inhalt dieses Handbuchs wurde mit größter Sorgfalt erarbeitet. Die Angaben in diesem Handbuch<br>gelten jedoch nicht als Zusicherung von Eigenschaften Ihres Produkts. Funkwerk Enterprise Commu-<br>nications GmbH haftet nur im Umfang ihrer Verkaufs- und Lieferbedingungen und übernimmt keine<br>Gewähr für technische Ungenauigkeiten und/oder Auslassungen.                   |                                                                                                    |  |
|                                                                 | Die Informationen in diesem Handbuch können ol<br>formationen sowie <b>Release Notes</b> für Bintec-Gate                                                                                                    | hne Ankündigung geändert werden. Zusätzliche In-<br>ways finden Sie unter www.funkwerk-ec.com.                                                                                                    |  |
|                                                                 | Als Multiprotokollgateways bauen Bintec-Gatewa<br>WAN-Verbindungen auf. Um ungewollte Gebühre<br>überwachen. Funkwerk Enterprise Communicatio<br>tenverlust, ungewollte Verbindungskosten und Sch<br>Produkts entstanden sind.                                                                                                    | ays in Abhängigkeit von der Systemkonfiguration<br>en zu vermeiden, sollten Sie das Produkt unbedingt<br>ens GmbH übernimmt keine Verantwortung für Da-<br>häden, die durch den unbeaufsichtigten Betrieb des                              |  |
| Marken                                                          | Bintec und das Bintec-Logo sind eingetragene Warenzeichen der Funkwerk Enterprise Communications GmbH.                                                                                                    |                                                                                                    |  |
|                                                                 | Erwähnte Firmen- und Produktnamen sind in der<br>bzw. Hersteller.                                                                                                    | Regel Warenzeichen der entsprechenden Firmen                                                                                                    |  |
| Copyright                                                       | Alle Rechte sind vorbehalten. Kein Teil dieses Handbuchs darf ohne schriftliche Genehmigung der Fir-<br>ma Funkwerk Enterprise Communications GmbH in irgendeiner Form reproduziert oder weiterverwer-<br>tet werden. Auch eine Bearbeitung, insbesondere eine Übersetzung der Dokumentation, ist ohne<br>Genehmigung der Firma Funkwerk Enterprise Communications GmbH nicht gestattet. |                                                                                                    |  |
| Richtlinien und Normen                                          | Bintec-Gateways entsprechen folgenden Richtlinien und Normen:                                                                                                    |                                                                                                    |  |
|                                                                 | R&TTE-Richtlinie 1999/5/EG                                                                                                    |                                                                                                    |  |
|                                                                 | CE-Zeichen für alle EU-Länder                                                                                                    |                                                                                                    |  |
|                                                                 | Weitere Informationen finden Sie in den Konformitätserklärungen unter www.funkwerk-ec.com.                                                                                                    |                                                                                                    |  |
| Wie Sie Funkwerk Enterprise<br>Communications GmbH<br>erreichen | Funkwerk Enterprise Communications GmbH<br>Südwestpark 94<br>D-90449 Nürnberg<br>Deutschland<br>Telefon: ±49 180 300 9191 0                                                                                                    | Bintec France<br>6/8 Avenue de la Grande Lande<br>F-33174 Gradignan<br>Frankreich<br>Telefon: +33 5 57 35 63 00                                                                                                    |  |
|                                                                 | Fax: +49 180 300 9193 0<br>Internet: www.funkwerk-ec.com                                                                                                    | Fax: +33 5 56 89 14 05<br>Internet: www.bintec.fr                                                                                                    |  |

| 1 | ADSL Menu   | 5 |
|---|-------------|---|
|   | Index: ADSL | 7 |

1

## 1 ADSL Menu

The fields of the ADSL menu are desribed below.

| X2302w Setup Tool<br>[ADSL]: ADSL settings | Bintec Access Networks GmbH<br>MyGateway |
|--------------------------------------------|------------------------------------------|
| Physical connection established:           | yes                                      |
| Transmit shaping:                          | disabled                                 |
| SAVE                                       | CANCEL                                   |
|                                            |                                          |

In the *ADSL* menu you configure the ADSL-interface (*CM-ADSL*, *ADSL*) of your gateway.

The **ADSL** menu consists of the following fields:

| Feld                            | Wert                                                                           |  |
|---------------------------------|--------------------------------------------------------------------------------|--|
| Physical connection established | Shows the status of the ADSL connection and cannot be edited. Possible values: |  |
|                                 | yes: ADSL connection has been set up.                                          |  |
|                                 | <i>no</i> : ADSL connection has not been set up.                               |  |
| Transmit shaping                | Defines if a <b>Maximum THRESHOLD (KB/S)</b> can be entered. Possible values:  |  |
|                                 | disabled: MAXIMUM THRESHOLD (KB/S) can-<br>not be entered.                     |  |
|                                 | enabled: MAXIMUM THRESHOLD (KB/S) can be entered.                              |  |
|                                 | Default value is <i>disabled</i> .                                             |  |

1

| Feld                     | Wert                                                                                                    |
|--------------------------|----------------------------------------------------------------------------------------------------|
| Maximum threshold (kb/s) | Not for TRANSMIT SHAPING enabled.                                                                       |
|                          | Defines the maximum bandwidth for upstream, if this is not limited automatically by your pro-<br>vider. |
|                          | Possible values: 128, 256, 512, 1024                                                                    |
|                          | Default value is 128.                                                                                   |

Table 1-1: **ADSL** menu fields

## Index: ADSL

| Μ | Maximum threshold (kb/s)        | 6 |
|---|---------------------------------|---|
| Ρ | Physical connection established | 5 |
| т | Transmit shaping                | 5 |

1